入驻流程

### 第一步:登录投资项目在线审批监管平台

(https://tzxm.shaanxi.gov.cn/tzxmspweb/home)

第二步:点击金融及中介服务平台

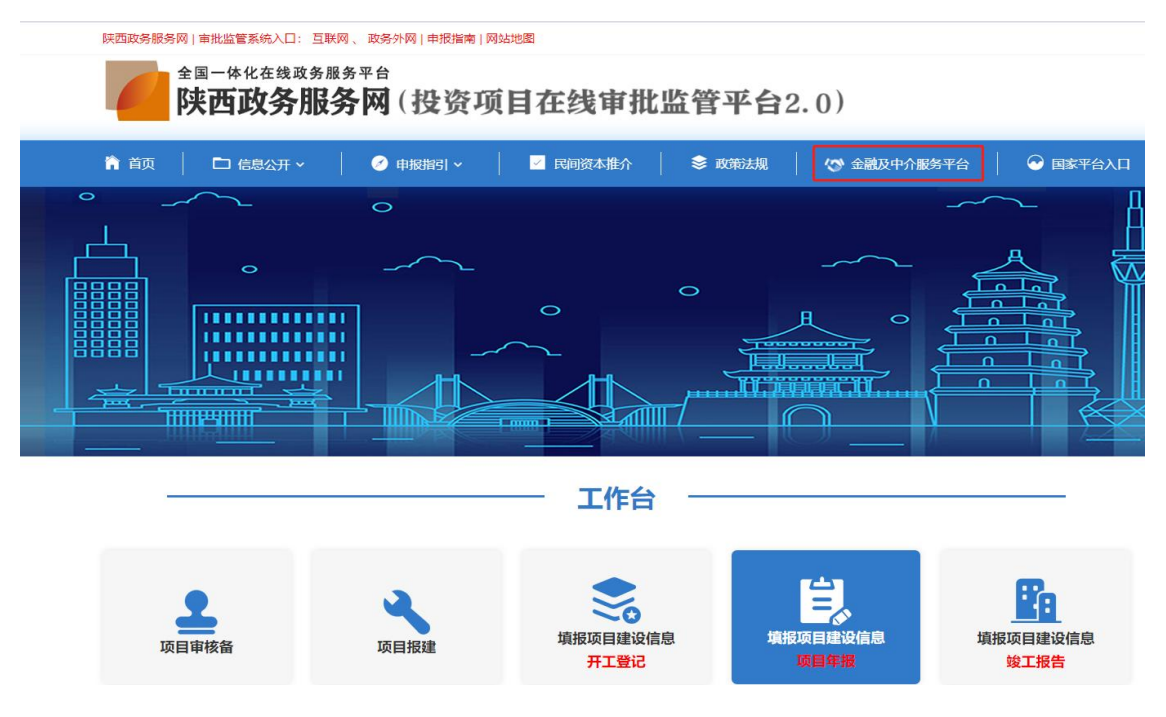

第三步:点击"去登录"(注:账号是已在陕西省政务服务网进行注册的企业账号)

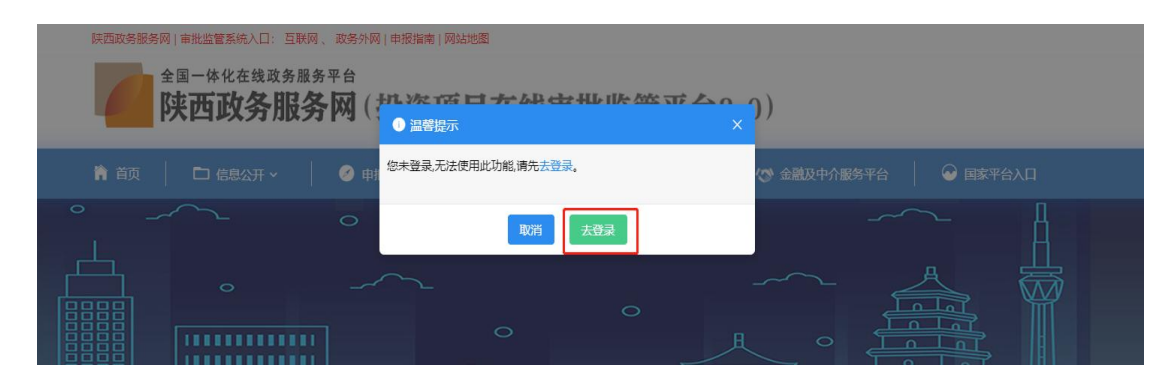

第四步:点击"法人登录"(注:账号是已在陕西省政务服务网进行

## 注册的企业账号)

| 全国一体化在线球场服务平台<br>陕西政务服务网 陕西省 国家成场服务                                                                                                    | 平台   陕西省人民政府   秦务员APP   秦务员公众号 注册 登录                                                                                      |
|----------------------------------------------------------------------------------------------------|----------------------------------------------------------------------------------------------------|
| 首页 个人办事 法人办事 一件事 (试运行) 特色创新 同                                                                                                    | 日光政务 效能监督 好差评 统一支付                                                                                                    |
|                                                                                                    |                                                                                                    |
| 登录说明:                                                                                                    | 个人尊受法人尊受                                                                                                    |
| 19号登录,查询,修改,注册,认证等相关问题清直接查看常见问题或<br>援打技术支持电话: 029-87382893<br>政务服务部署: sssxufvz@shaanxi.gov.cn<br>若有业务治障方面问题。请按其政务热线: 12345,或建议您根据所<br>需办理事项记的事指离中查询具体业务咨询电话,也可点由查看的了业<br>名容询电话 | 電荷登录      手机拒信登录                                                                                                    |
| 29<br>夏泉沃西藏政务服务网的用户,可邀请成为国家政务服务平台用户,欢<br>迎试用体验国家政务服务平台省项服务应用。<br>陕西政务服务网个人毕举支持账号管路登录,手机提信整录外,还可                                                                                | 合 時輸入密码<br>国家政务服务平台账号登录 找回密码                                                                                              |
| 通过支付室、电子社保卡拉行快速扫码登录;法人账号除支持账号密码<br>登录外,还可通过电子营业拆除进行快速登录,次证大家使用。<br>新版全省统一务份认证系统已于2020年11月7日正式启用。系统试运行<br>新段营有任何使用问题。您可通过服务支持电话或电子邮件联系我们。                                       | 登录                                                                                                    |
| 工作人员将及时为您解决处理。给您带来的不便,敬请该解!<br><b>常见问题解决办法</b>                                                                                                    | 还没有账号? 立即注册<br>支付室 <b># \$</b><br><b>\$</b><br><b>\$</b><br><b>\$</b><br><b>\$</b><br><b>\$</b><br><b>\$</b><br><b>\$</b> |
|                                                                                                    |                                                                                                    |

# 第五步:点击"金融及中介服务平台"

|   |                 |           | <sup>∞务外网   申税指南   网站地<br/>平台<br/><b>网 (投资项目</b></sup> | **<br>目在线审批』           | ☆2010年 | ))          | 我的空间 退出發录                   |
|---|-----------------|-----------|--------------------------------------------------------|------------------------|--------|-------------|-----------------------------|
|   | ● 首页   □ 信      | 息公开 ~ 🛛 🗍 | 申报指引 ~                                                 | 🗹 民间资本推介               | 📚 政策法规 | 🌝 金融及中介服务平台 |                             |
|   | 首页 >> 我的空间 >> 我 | 的项目       |                                                        |                        |        |             |                             |
|   |                 | 申办项目      | 请输入项目代码项目会<br>历史项目 整改项目                                | <sup>5条</sup><br>已删除项目 |        | 搜索 申报新项目    | 圖帶機示                        |
| × |                 | 序号        | 项目名称/项目代码/共                                            | 享码 申报日期                | 进度查看   | 事项办理入口      | 操作                          |
|   | ■ 我的项目          |           |                                                        |                        | 暂无数据   |             |                             |
|   | 12 申报新项目        |           |                                                        |                        | #0条    | 1080        | <ul> <li>₩ 4 1 m</li> </ul> |
|   | 🖌 专项资金申请        |           |                                                        |                        |        |             |                             |
|   | 2 境外项目赋码        |           |                                                        |                        |        |             |                             |
|   | 13 历史项目认领       |           |                                                        |                        |        |             |                             |
|   | ☑ 免税确认书         |           |                                                        |                        |        |             |                             |

# 第六步:点击"中介入驻"

| 映西政务服务网   市批监管系统入口: 互                                                                                                    | 联网 、 政务外网   申报指南   网站地图<br>服务平台 |                                                                                                    |                       |
|----------------------------------------------------------------------------------------------------|---------------------------------|----------------------------------------------------------------------------------------------------|-----------------------|
| —— 陕西政务服                                                                                                    | 务网(投资项目在                        | 线审批监管平台2                                                                                                    | . 0)                  |
| 🏫 首页 🛛 信息                                                                                                    | 公开 📔 🧭 申报指引 📔 🗹                 | 民间资本推介 📔 📚 政策法规                                                                                                    | 🚍 PPP项目 🛛 🝚 国家平台入口    |
| 通知公告 (周成) 平台升级维护公委<br>首页 >> 融资服务干台                                                                                                    |                                 |                                                                                                    | 2021-12-17            |
| ★ 2000 - 1000 - 10000 - 1000 - 1000 - 1000 - 1000 - 1000 - 1000 - 1000 - 1000 - 1 | 業                               | 前約开户         业务进                                                                                                    | 度調査の                  |
| 中介超市                                                                                                    | <b>一</b><br>中介入班 岁              | 2<br>2<br>2<br>2<br>4<br>4<br>5<br>8<br>2<br>4<br>5<br>8<br>2<br>4<br>5<br>8<br>5<br>8<br>5<br>8<br>5<br>8<br>5<br>8<br>5<br>8<br>5<br>8<br>5<br>8<br>5<br>8<br>5<br>8<br>5<br>8<br>8<br>8<br>8<br>8<br>8<br>8<br>8<br>8<br>8<br>8<br>8<br>8 | 进度                    |
| 贷款产品推荐                                                                                                    |                                 | 点击中介入驻                                                                                                    | 更多产品                  |
|                                                                                                    | (A)                             |                                                                                                    |                       |
|                                                                                                    | 94613617 - DJ 10 (1832          | 加速上计可的假处                                                                                                    | MAC AND MAX PD ( TESS |

## 第七步:填写基本信息

中介入驻

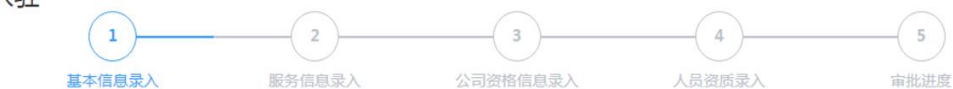

#### 企业基本信息

| 中介机构名称  | 测试公司003     | 统一社会信用代码 | 1265437892123431   |
|---------|-------------|----------|--------------------|
| 法人代表姓名  | 测试33        | 法人代表身份证  | 610322198901235467 |
| 法人代表手机号 | 17611114444 |          |                    |
| 经办人姓名   | 测试33        | 经办人身份证   | 610322198901235467 |
| 经办人手机号  | 17611114444 |          |                    |

#### **中介端-信息录入:**填写中介服务具体内容,公司详细信息并上传营业执照,进行下一步操作。

| C C I C I C I C I C I C I C I C I C I C |       |        |     |        |
|-----------------------------------------|-------|--------|-----|--------|
| 机构性质                                    | 请选择   | 登记机关   | 请输入 |        |
| •企业所在地                                  | 请这择   | *企业有效期 | E Z |        |
| *是否为分支机构                                | ○륜 ○否 |        |     |        |
| *机构介绍                                   | 诗输入   |        |     |        |
|                                         |       |        |     |        |
|                                         |       |        |     | 0/500/ |
| 联系信息                                    |       |        |     |        |
| *企业邮箱                                   | 酒输入   | *联系电话  | 遗输入 |        |
| 经营证明                                    |       |        |     |        |
|                                         |       |        |     |        |
|                                         | 荷料上传  |        |     |        |
|                                         |       |        |     |        |

## 第八步:填写服务信息

| 中介入驻   | 2 服务信息录入                                                                                                    | <br>  | 5<br>审批进度 |
|--------|----------------------------------------------------------------------------------------------------|-------|-----------|
|        | the second second second second second second second second second second second second second second second se |       |           |
| 服务信息录入 |                                                                                                    |       |           |
| 服务信息录入 | *服务大类                                                                                                    | *服务子关 |           |

### 第九步:填写公司资格信息录入(非必填)

公司资格信息录入

| *资格证书所属服务子 | ۲ <u>ب</u> | *资格证书名称 | 资格证书等级 | *资格证书编码 | *发证机关 | 资格证书有效期限 | *资格证书附件上传<br>注:只支持pdf. doc, docx格式文件上<br>传,单个文件大小不超过20M, 每项最多<br>允许上传5个附件 |   |
|------------|------------|---------|--------|---------|-------|----------|---------------------------------------------------------------------------|---|
| 请选择        | *          | 请输入全称   | 请输入    | 请输入     | 请输入全称 | 请选择 🔲    | 远择文件                                                                      | e |

"<mark>温馨是</mark>示:填写公司资质信息有利于加快审批和增加公司可信度,建议填写。 如需录入资质证书信息,以下信息必须填写,否则无法提交:<mark>资格证书新属服务子类、资格证书名称、资格证书编码、发证机关、资格证书</mark>器件

### 第十步:填写人员资质录入

| *员工姓名 志能   | ×.      | *员工身份  | 分证 语输入   |       |          | 添加更多员工资质信息                                                                    | 收 |
|------------|---------|--------|----------|-------|----------|-------------------------------------------------------------------------------|---|
| 资格证书所属服务子类 | *资格证书名称 | 资格证书等级 | * 资格证书编码 | *发证机关 | 资格证书有效期限 | * 资路证书附件上传<br>注: - 同党物合作, doc. docx指式文件上<br>传, 单个文件大小不超过20M, 每项最多<br>允许上得5个附件 |   |
| wies -     | 唐娘入全称   | 语始入    | 研始入      | 语输入全称 | 请选择 問    | 洗糯文件                                                                          | 0 |

第十一步:填写完成,进入审批状态。(注:检查审批协会是否为陕 西省招标投标协会)

审批进度

| 提交时间 | 审批协会      | 协会审批范围 | 进度状态 | 요문   |
|------|-----------|--------|------|------|
|      | 陕西省招标投标协会 | 招投标代理  | 待审批  | 资格信息 |

第十二步:等待后台管理(陕西省招标投标协会)审批,审批通过入 驻成功。